# 02 Hướng dẫn xem thông tin và lọc tìm các Task

M64 GIỚI THIỆU VÀ HƯỚNG DẫN MODULE PROJECT

#### Truy cập module Project

Vào Odoo, truy cập module Project như hình dưới

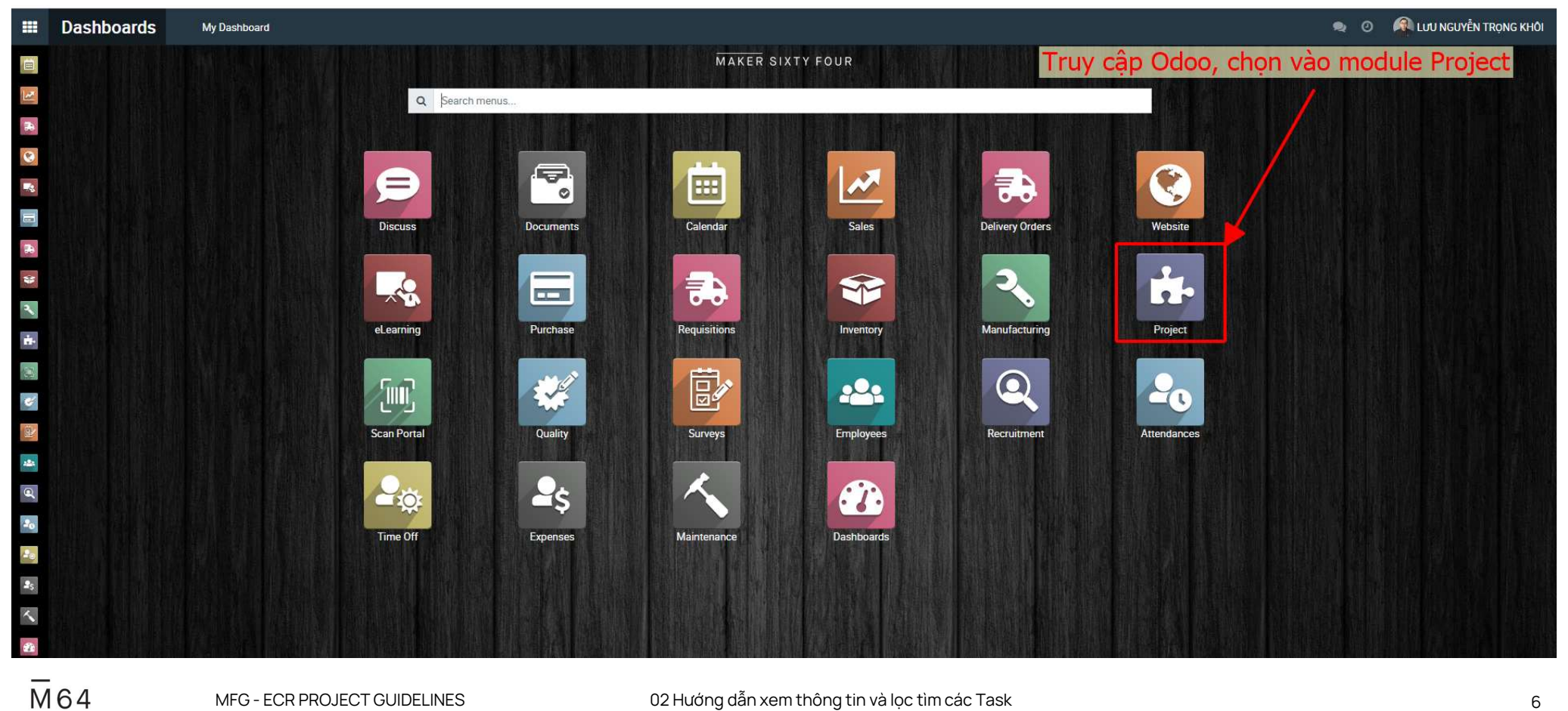

MFG - ECR PROJECT GUIDELINES

02 Hướng dẫn xem thông tin và lọc tìm các Task

## Chọn Project cần xem/thao tác

|          | Project Projects Tasks Docur          | ments Repo                                                                                                    | rting                                           |     |                                                       |                                                |                                                          |                                                                            | 🗙 💿 🇖 Lưu nguyễn tr                                   | Rọng Khô |
|----------|---------------------------------------|----------------------------------------------------------------------------------------------------|-------------------------------------------------|-----|-------------------------------------------------------|------------------------------------------------|----------------------------------------------------------|----------------------------------------------------------------------------|-------------------------------------------------------|----------|
|          | Projects                              | Các F                                                                                                    | Project sẽ được hiển thị                        | nh  | <mark>ư bên dưới</mark> <sub>Search</sub>             |                                                |                                                          |                                                                            |                                                       |          |
| 1        | Create                                | Chọn                                                                                                    | vào Project cần xem/t                           | hao | tác ▼ Filters ≡                                       | Group By                                       | ★ Favorites                                              |                                                                            | € 1-21/21 < >                                         | ₪ ≱      |
| *        | ☆ MFG - TECHNICAL (CAD)               | D) <sup>II</sup> ☆ OPS - PURCHASING Dept. <sup>II</sup> ☆ MFG - PI<br>S danh.nt@maker64.net <sup>II</sup> S vu.duongu |                                                 |     | ☆ MFG - PRODUCTION DEPARTMENT<br>Studiong@maker64.net | 1                                              | ☆ MFG MANAGEMENT I                                       |                                                                            |                                                       |          |
| -*       | 0 Tasks Profitability 450 Activities  |                                                                                                    | 41 Tasks                                        |     | 1 Tasks 2 Activities                                  |                                                | 0 Tasks 18 Activities                                    | 46⊅                                                                        | 31 Tasks 28 Activities                                | 46⊅      |
| 34       | ☆ OPS - Odoo SOP                      | I                                                                                                    | ☆ MFG - ECR (ENGINEERING CHANGE<br>REQUEST)     | 1   | ☆ MFG - TECHNICAL (PACKAGING)                         | 1                                              | ☆ MFG - TECH - INTERNAL TESTING                          | I                                                                          | MFG - PRODUCTION/ WOOD CUTTIN                         | IG I     |
| ₩<br>~   | 30 Tasks Profitability 826 Activities | <b>(2)</b>                                                                                                    | 13 Tasks 198 Activities M                       | 60  | 26 Tasks 217 Activities                               |                                                | 7 Tasks 210 Activities                                   | ٩                                                                          | 1 Tasks                                               | ₩6⊅      |
| <b>*</b> | ☆ OPS - WAREHOUSE Dept                | I                                                                                                    | 습 OPS - PLANNING Dept.<br>로 huyn.nt@maker64.net |     | ☆ MFG - SAMPLE/ DEVELOPMENT                           | 1                                              | ☆ MFG - PROCESS AUDIT                                    | I                                                                          | ☆ MFG - PROCESS/ DEVELOPMENT<br>■ vinh.vk@maker64.net | 1        |
| <b>*</b> | 7 Tasks                               | 08                                                                                                    | 62 Tasks 496 Activities                         |     | 49 Tasks 2 Activities                                 | M6⊅                                            | 14 Tasks 2 Activities                                    | M6⊅                                                                        | 0 Tasks                                               | ₩6⊅      |
| -        | ☆ MFG - KAIZEN                        | MFG - KAIZEN I 🏠 MFG - PROCESS/ PPR I                                                                                 |                                                 |     | ☆ FIN - IT Helpdesk                                   | ☆ MFG - TECH - ROOT & BRANCH<br>UPDATE PROJECT | I                                                        | $\stackrel{\scriptscriptstyle \wedge}{\simeq}$ MFG - PROCESS/ CUTTING LIST | I                                                     |          |
| •        | 17 Tasks                              | W64                                                                                                    | 0 Tasks 244 Activities                          | •   | 24 Tasks Profitability 13 Activities                  | 9                                              | <ul> <li>tan.nm@maker64.net</li> <li>10 Tasks</li> </ul> | ۲                                                                          | 0 Tasks                                               | n        |
| 20       | COMMERCIAL - PRODUCT<br>DEVELOPMENT   | I                                                                                                    |                                                 |     |                                                       |                                                |                                                          |                                                                            |                                                       |          |
| 2s<br>≺  | 34 Tasks                              | ۲                                                                                                    |                                                 |     |                                                       |                                                |                                                          |                                                                            |                                                       |          |
| æ        |                                       |                                                                                                    |                                                 |     |                                                       |                                                |                                                          |                                                                            |                                                       |          |
| M        | 64 MEG-ECI                            | R PRO IFO                                                                                                    | T GUIDELINES                                    | ſ   | 12 Hướng dẫn xem thông tin và l                       | loc tìm (                                      | các Task                                                 |                                                                            |                                                       | 7        |

#### Giao diện hiển thị các Task trong Project đã chọn

Các Task được hiển thị ở các Stage tương ứng với mỗi Task

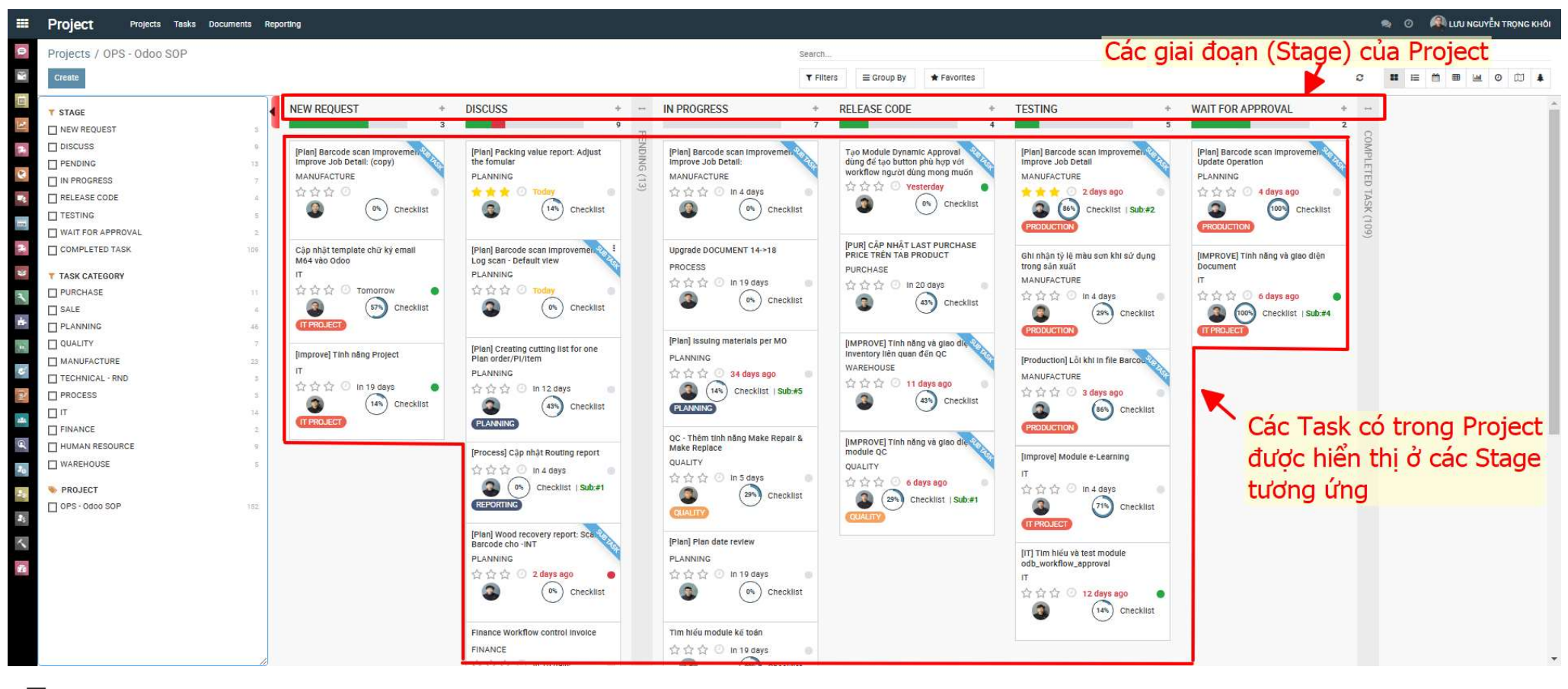

M64

MFG - ECR PROJECT GUIDELINES

02 Hướng dẫn xem thông tin và lọc tìm các Task

### Thông tin hiển thị cơ bản của Task

Trên giao diện sau khi chọn Project, mỗi Task sẽ hiển thị các thông tin cơ bản như sau:

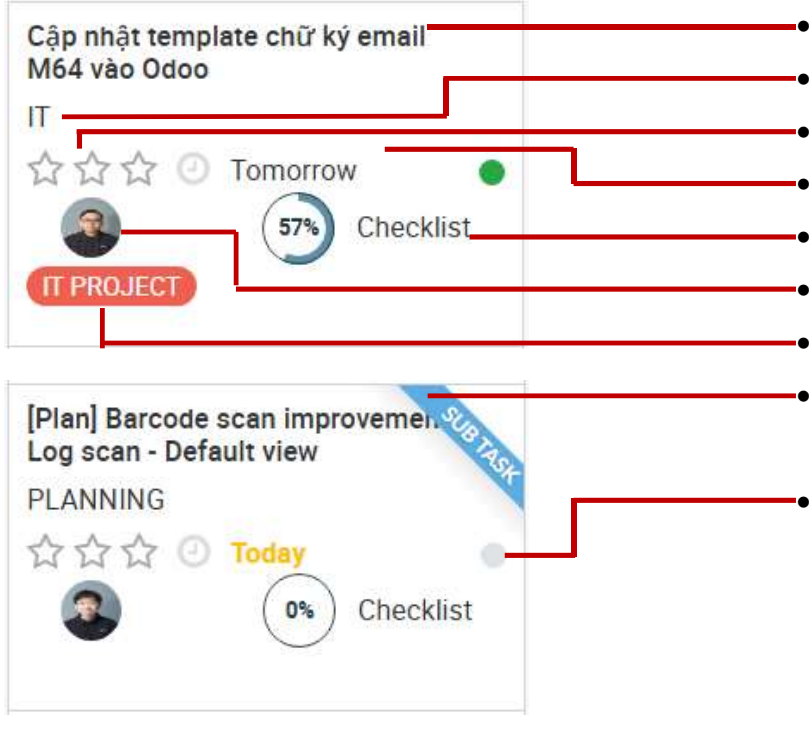

#### Tiêu đề của Task

- Task Category (dùng để phân loại)
- Stars: đánh dấu để thể hiện mức độ ưu tiên
- **Deadline**: thời hạn hoàn thành Task **Checklist**: thể hiện % đã hoàn thành checklist
- Người thực hiện Task (Assigned User)
- Tag: được gắn vào Task (dung để phân loại)
- **Sub task**: nếu Task là task con của một Task khác, sẽ có ruy băng để phân biệt.
- Status: thể hiện trạng thái của Task
- + Xanh lá: đã sẵn sàng chuyển sang Stage kế tiếp.
- + Đỏ: đang gặp vấn đề, cần trao đổi thêm để xử lý.
- + Xám: đang thực hiện.

#### Hiển thị các Task theo Stage hoặc Task Category

Hệ thống sẽ lọc và hiển thị các Task theo Stage hoặc Task Category đã chọn

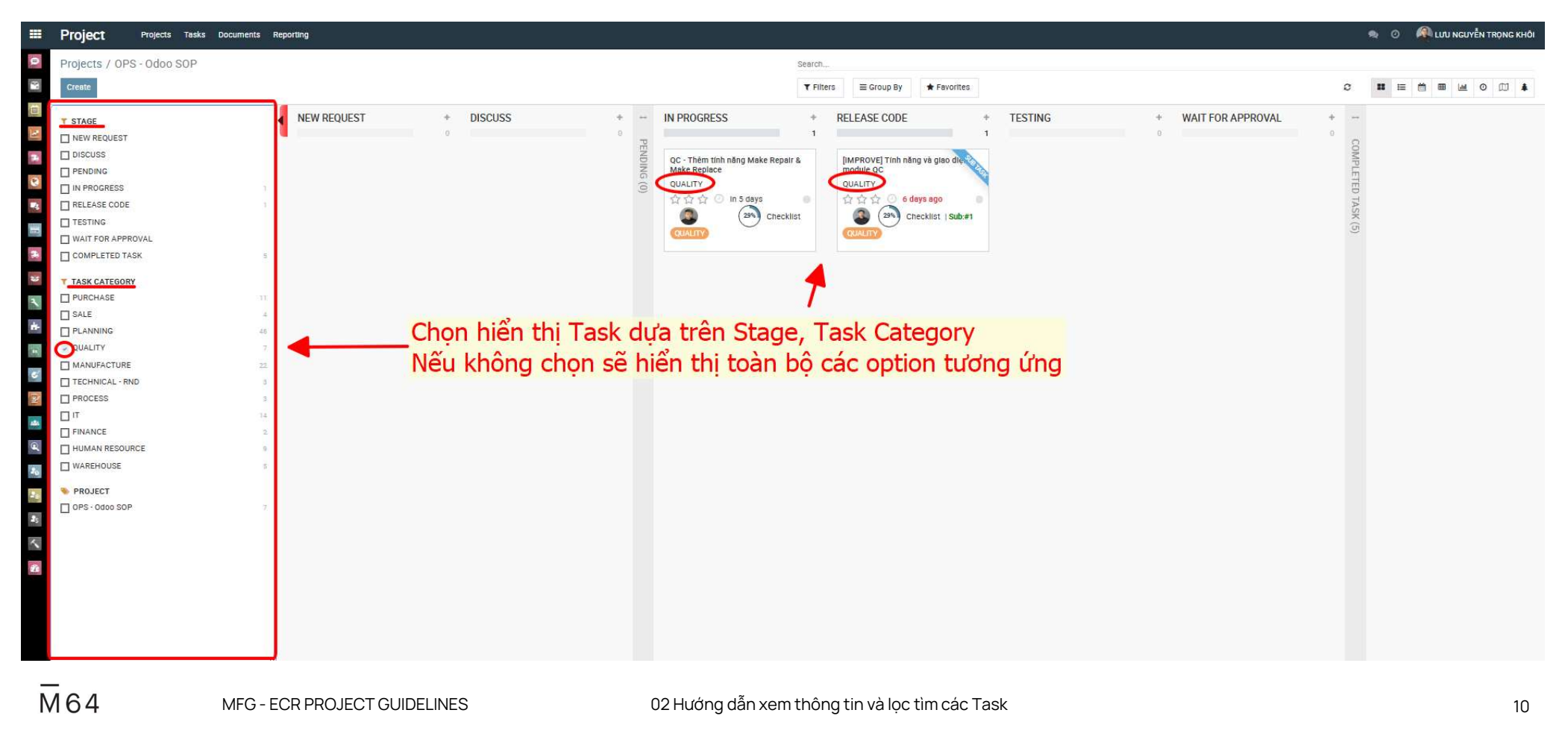

#### Hiển thị các Task theo nội dung Search hoặc Filter/Group by

Hệ thống sẽ lọc và hiển thị các Task nội dung tìm kiếm hoặc sử dụng bộ lọc tùy chỉnh

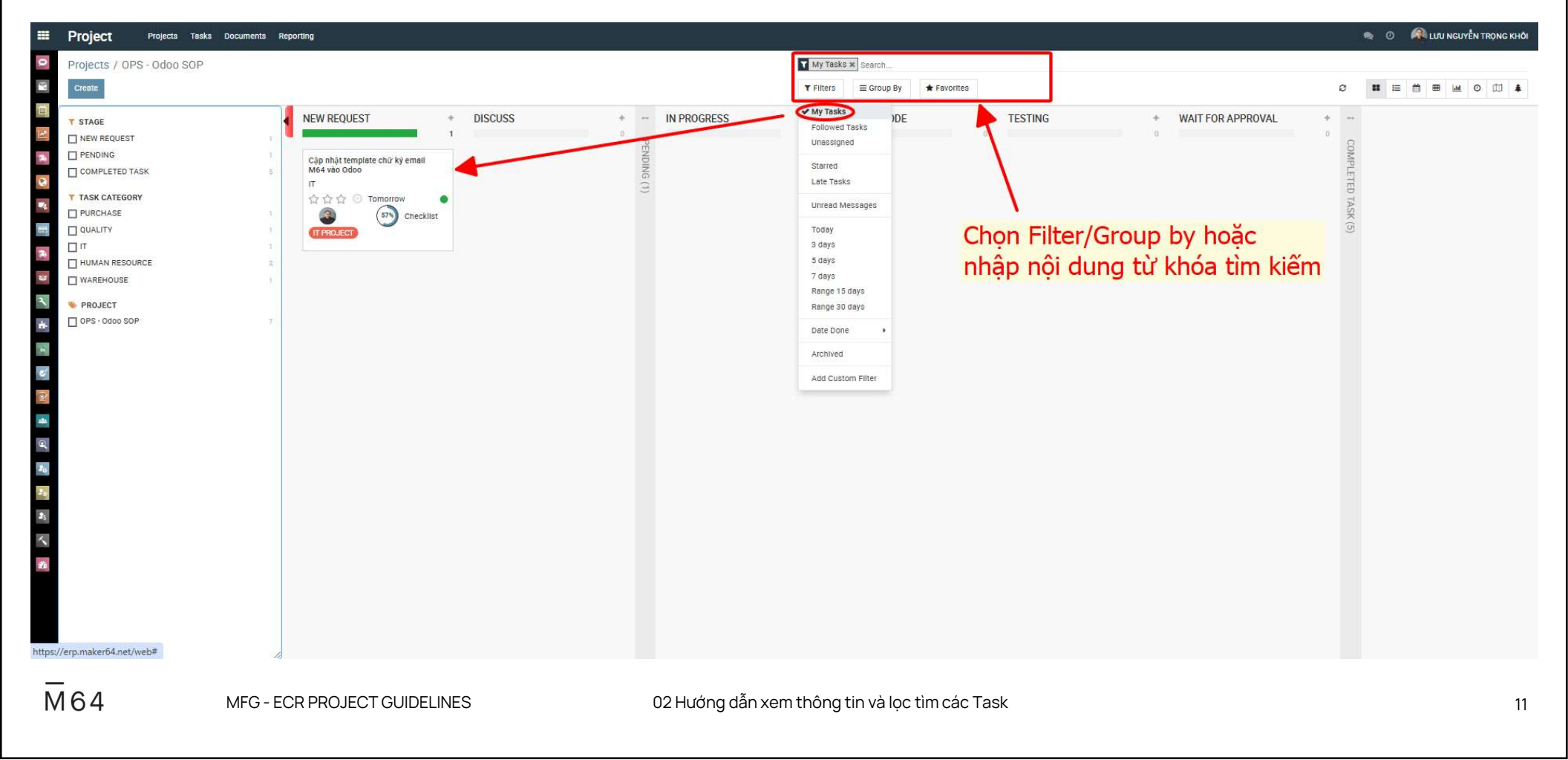

#### Giao diện nội dung bên trong Task

Thông tin cơ bản, Giai đoạn thực hiện, Trạng thái và nội dung mô tả Task được thể hiện như hình dưới

|       | Project Projects                                                                                                    | s Tasks Documents Reporting                                                                                                    |                                               |                                     |                                        | 🐢 🖉 🦓 Lưu nguyễn trọng khỏi                                                                                                    |
|-------|----------------------------------------------------------------------------------------------------|----------------------------------------------------------------------------------------------------|-----------------------------------------------|-------------------------------------|----------------------------------------|----------------------------------------------------------------------------------------------------|
| 0     | Projects / OPS - Odoc<br>Edit Create<br>Create Meeting                                                                                                    | o SOP / [Plan] Creating cutting list for one Plan order/PI/Item Thông tin cơ bản của Task                                                    |                                               | Giai đoạn the                       | CHIÊN TASK                             | Trạng thái của Task       © 5/30 < >         Send message       Sog note       O Schedule activity       All ~ %4 ~ Following       40 ~                                 |
| 1     |                                                                                                    | •                                                                                                    |                                               |                                     | Sub-tasks                              | October 22, 2024                                                                                                    |
| 8     | ☆☆☆ [Plan]                                                                                                    | Creating cutting list for one Plan order/PI/Item                                                                                             |                                               |                                     | 1                                      | O CUTTING LIST REPORT FORM_Rev01,xisx                                                                                                    |
| TE (* | Project<br>Assigned to<br>Department                                                                                                    | OPS - Odoo SOP<br>LÊ KHÔI ĐỆ<br>PROJECT (ERP)                                                                                                | Date Done<br>Schedule's Date<br>Task Category | 08/05/2024 - 11/23/2024<br>PLANNING |                                        | C LÉ KHÔI ĐỆ -20 degra eque<br>Stage changed<br>• Stage: DISCUSS → IN PROCRESS<br>• Stage: DISCUSS → IN PROCRESS                                                         |
| * *   | Meeting<br>Parent Task<br>Stage Group                                                                                                    | Default Stage                                                                                                    |                                               |                                     | Nếu có Sub Task sẽ<br>hiển thị tại đây | O NGUYĚN TRÀN NHẬT -20 men ago<br>• Phân công cho: NGUYÊN TRÀN NHẬT → LÊ KHÔI ĐẾ                                                                                         |
| 1     | Checklist<br>Tags                                                                                                    | Ddoo Develop<br>(PLANNING)                                                                                                    |                                               |                                     |                                        | October 21, 2024<br>October 21, 2024<br>de oke ann @Nguyễn Tấn Huyn                                                                                                    |
| 1     | Description Checklist                                                                                                    | Sub Tasks Activity Scores Scoring Checklist Documents                                                                                        | 1                                             |                                     |                                        | NGUYĚN TĂN HUYN -x1 sege spó           © LÊ KHÓI ĐĚ Okay nha. Anh em tự chia thui.           ©           @NGUYĚN TRÀN NHẬT Cái gi chưa tô thì nhận Huyn nha.             |
| 4 P   | TAO CUTTING LIST CỦA MỘ<br># Dựa theo thông số cắt của<br># Một ttem có các componer                                                                                                    | <mark>ÐT SÁN PHÁM</mark><br>I chi tiết ở tab Cutting list bên đưới:<br>nt nào thi link với nó <i>r</i> ồl link với số luong item trong plan. |                                               |                                     |                                        | LÊ KHÔI ĐỆ -21 daya aga     anh @Nguyễn Tấn Huyn có gi em chuyển qua DEV Nhật. Lý do DEV Nhật hết task     LÊ KHÔI ĐỆ -21 daya aga     LÊ KHÔI ĐỆ -21 daya aga           |
| *     | Product Barlow Postvetarie     Catting Last     Son A Control Control     Son A Control Control     Son A Control Control     Son A Control                                                                                                    | Sanda Bachbeagnese Schapenese<br>                                                                                                    | -                                             | Tab Descrip<br>các thông ti         | tion: mô tả, ghi chú<br>n của Task     | Assigned to: Le KHOI DE → NGUTEN TRAN WHAT     October 19, 2024     October 19, 2024     October 19, 2024     October 19, 2024     October 19, 2024     October 19, 2024 |
|       | <ul> <li>No consistence and constraints of the constraints</li> <li>No constraints of the constraints</li> <li>No constraints of the constraints</li> <li>No constraints</li> <li>No constraints</li> <li></li></ul> | 4 8 8 8 8 8 8 8 8 8 8 8 8 8 8 8 8 8 8 8                                                                                                    |                                               |                                     |                                        | O uurine.     Nouvěn Tán HUYN -23 degraege     O beadline: 10/26/2024 → 10/27/2024     Ortober 7, 2024                                                                   |
| N     | 164                                                                                                    | MFG - ECR PROJECT GUIDELINES                                                                                                    |                                               | 02 Hướng dẫn xem <sup>-</sup>       | thông tin và lọc tìm các Task          | 12                                                                                                    |

#### Giao diện nội dung bên trong Task

Nội dung thảo luận về Task và Tab Checklist được thể hiện như hình dưới

| Project                                                          | Projects Tasks Documents Reporting                                                                                                    |                                                                                                    |                                                                                                    |
|------------------------------------------------------------------|----------------------------------------------------------------------------------------------------|----------------------------------------------------------------------------------------------------|----------------------------------------------------------------------------------------------------|
| rojects / OPS -<br>B Edit Create<br>Create Meeting               | Odoo SOP / [Plan] Creating cutting list for one Plan order/Pl/Item                                                                                                    | Chọn Send message để gửi tin thảo luận<br>Chọn Schedule activity để lên lịch xử lý công việc<br>Chọn biểu tượng user để thêm người theo dõi Task                                                                                                    | C 5/30<br>send message Log note O Schedule activity All ♥ %4 ♥ Following<br>October 22, 2024                                                                                                    |
| 순순순 [P!<br>Project<br>Assigned to                                | Ian] Creating cutting list for one Plan order/Pl/I                                                                                                    | Date Done         08/05/2024 - 11/23/2024                                                                                                    | NGUYÊN TÂN HUYN - 32 daya sapa         ØLÊ KHÔI ĐỂ Cập nhật lại nha.         V       I LÊ KHÔI ĐỂ - 120 daya sapa         Image: Stage changed                                                                                                    |
| Department<br>Meeting<br>Parent Task<br>Stage Group<br>Checklist | Default stage                                                                                                    | Tesk Category PLANNING<br>Nội dung thảo luận về Task                                                                                                    | Stage: DISCUSS → IN PROGRESS     Kanban State Label: Ready → In Progress - Dang xử lí      MGUYÊN TRÂN NHẬT - 20 des ngin     Phân công cho: NGUYÊN TRÂN NHẬT → LÊ KHÔI ĐỆ      October 21, 2024                                                                                                    |
| Description Ch                                                   | (PLANNING)                                                                                                    |                                                                                                    | NGUYÊN TRÂN NHẬT -: 1 seve seve           da oke anh @Nguyễn Tán Huyn           NGUYÊN TÂN HUYN -: 1 seve seve           O           NGUYÊN TÂN HUYN -: 1 seve seve           O           O |
| eq Name<br>Task Disc<br>Viết phản<br>Coder Viế                   | Description<br>cription Mô tả yêu cầu từ nguời dùng<br>n tích GAP Analysis Cổ ảnh hưởng đến qui trình nghiệp vụ hiện tại hay không (Yes j No) ř<br>ết mô tả hưởng xử lý | Done on         Done by         Stage           10/07/2024 10:19:47         LUU NGUYÊN TRONG KHÔI         D Reset State         Completed           6u - 10/22/2024 14:30:11         LÊ KHÔI ĐĚ         D Reset State         Completed           10/22/2024 14:30:14         LÊ KHÔI ĐĚ         D Reset State         Completed | LÊ KHÔI ĐỂ -21 says aga         anh @Nguyễn Tấn Huyn có gi em chuyến qua DEV Nhật. Lý do DEV Nhật hết task         I         LÊ KHÔI ĐỂ -21 says aga         -         -         -         -         -         -         -         -         -         -         -         -         -         -         -         -         -         -         -         -         -         -         -         -         -         -         -         -         -         -         -         -         -         -         -         -         -         -         -         -         -         -         -         -         -         -         -         -         -                                                                              |
| Vễ Workfi<br>Viết hướn<br>Viết qui tr<br>Đã kiểm t               | Tow<br>ng dễn sử dụng Guideline<br>Tra, test code, review code                                                                                                    | x To do     x To do     x To do     x To do     x To do     x To do     x To do                                                                                                    | October 19, 2024<br>NGUYÊN TĂN HUYN -:3 anyr ngo<br>@LĒ KHÔI ĐỆ Anh cập nhật task này để tuần sau việt nha. Có gi chưa rõ thị thứ 2, anh em minh<br>ở đối nhẻ.                                                                                                    |
|                                                                  |                                                                                                    |                                                                                                    | 0 Proview LAW HUYN -22 drap see<br>0 Deadline: 10/26/2024 → 10/27/2024                                                                                                    |

M64

MFG - ECR PROJECT GUIDELINES

02 Hướng dẫn xem thông tin và lọc tìm các Task

#### Giao diện nội dung bên trong Task

Tab: Sub Tasks, Activity, Scores, Scoring Checklist và Documents hiển thị các thông tin tương ứng

|                         | Project                                                                      | Projects Tasks Documents Reporting                                     |                                     |                                     |             |                     |                 |              | 📢 🧿 🧖 μαυ Νουνέν τροις κηδι                                                                                                    |  |  |  |
|-------------------------|------------------------------------------------------------------------------|------------------------------------------------------------------------|-------------------------------------|-------------------------------------|-------------|---------------------|-----------------|--------------|----------------------------------------------------------------------------------------------------|--|--|--|
|                         | Projects / OF                                                                | S - Odoo SOP / [Plan] Creating cutting list for one Plan order/PI/Item |                                     |                                     |             |                     |                 |              |                                                                                                    |  |  |  |
| 14                      | 🕞 Edit Creste                                                                |                                                                        |                                     | Action                              |             |                     |                 |              | C 5/30 < >                                                                                                    |  |  |  |
| 10                      | Create Meeting                                                               |                                                                        | NEW REQUEST                         | DISCUSS                             | IN PROGRESS | RELEASE CODE TESTIN | IG WAIT FOR APP | ROVAL More - | Send message Log note O Schedule activity All 🗸 %4 🗸 Following 🌢 9                                                                                                    |  |  |  |
| 1                       |                                                                              |                                                                        | 0<br>Sub-tasks                      |                                     |             |                     |                 | tasks        | November 7, 2024                                                                                                    |  |  |  |
| 2                       | 습습습                                                                          | [Plan] Creating cutting list for one Plan order/Pl/Item                |                                     | • Deadline: 11/16/2024 → 11/23/2024 |             |                     |                 |              |                                                                                                    |  |  |  |
| 100                     | Project                                                                      | OPS - Odoo SOP Date Done                                               |                                     |                                     |             |                     |                 |              | November 1, 2024                                                                                                    |  |  |  |
| 2                       | Assigned to                                                                  | LÊ KHÔI ĐỆ Schedule's Date                                             | 08/05/2024 - 11/23/2024<br>PLANNING |                                     |             |                     |                 |              | NGUYÊN TÂN HUYN -10 dew ago     @LÊ KHÔI ĐỆ DỜI deadline rồi nhe.                                                                                                    |  |  |  |
| 3                       | Department<br>Meeting                                                        | PROJECT (ERP) Task Category                                            |                                     |                                     |             |                     |                 |              | NGUYĚN TĂN HUYN -19 organ ape     Desdline: 11/02/2024                                                                                                    |  |  |  |
| 2                       | Parent Task                                                                  |                                                                        |                                     |                                     |             |                     |                 |              | LÊ KHÔI ĐỆ - Từ daya nga                                                                                                    |  |  |  |
| <b>*</b> *              | Stage Group                                                                  | Stage Group Default Stage                                              |                                     |                                     |             |                     |                 |              | <ul> <li>ann @NGUYEN TAN HUYN discuss Deadline ann. Em dang iam task s sao hol gap. Nen may task<br/>o khác em cũng phải dòi Deadline. Sr anh nhiều</li> </ul>                                                                                                    |  |  |  |
| 1                       | Checklist Odoo Develop                                                       |                                                                        |                                     |                                     |             |                     |                 |              |                                                                                                    |  |  |  |
| C.                      | Tags                                                                         | ags (PLANNING)                                                         |                                     |                                     |             |                     |                 |              | @LÉ KHÔI ĐỆ DIscuss gì nữa em?                                                                                                    |  |  |  |
| (i)                     | Description                                                                  |                                                                        |                                     |                                     |             |                     |                 |              | October 31, 2024                                                                                                    |  |  |  |
| alla                    | Description                                                                  | enconnos publicanos econing enconnos, provintente                      |                                     |                                     |             |                     |                 |              | LÉ KHÔI ĐỆ -11 days ago<br>Stage changed                                                                                                    |  |  |  |
| 9                       | Sen Title                                                                    | Seq Title Assigned to Desdline Next Activity Tags Stage                |                                     |                                     |             |                     |                 | C            | o stage in PROGRESS → DISCUSS                                                                                                    |  |  |  |
| 20                      | ord the                                                                      |                                                                        |                                     |                                     |             |                     |                 | _            | <ul> <li>Kanban State Label: In Progress - Dang xử li → In Progress</li> </ul>                                                                                                    |  |  |  |
| LÉ KHÔI ĐỆ -11 ango ago |                                                                              |                                                                        |                                     |                                     |             |                     |                 |              | LÊ KHÔI ĐỆ -11 mys sạo                                                                                                    |  |  |  |
| 25                      |                                                                              | Tab Sub Tasks: hiến thị các sub task nếu có                            |                                     |                                     |             |                     |                 |              | O     Stage: DISCUSS → IN PROGRESS                                                                                                    |  |  |  |
| ~                       | Tab Activity: biển thị thông tin từ Schedule activity                        |                                                                        |                                     |                                     |             |                     |                 |              | <ul> <li>Kanban State Label: In Progress → In Progress - Đang xử lí</li> </ul>                                                                                                    |  |  |  |
| -                       | Tab Course 0. Coording Chardelists at Sun at Sun and States to the Table     |                                                                        |                                     |                                     |             |                     |                 |              | October 28, 2024                                                                                                    |  |  |  |
|                         | Tab Scores & Scoring Checklist: cham diem người thực hiện Task               |                                                                        |                                     |                                     |             |                     |                 |              |                                                                                                    |  |  |  |
|                         | Tab Documents: dùng để upload và hiến thị các tài liệu có liên quan đến Task |                                                                        |                                     |                                     |             |                     |                 |              |                                                                                                    |  |  |  |
| https://                | ern maker64 net.                                                             | web#notebook page 3353                                                 |                                     |                                     |             |                     |                 |              | O     O     O |  |  |  |
| Constraints (           | er per maner ser i ne o                                                      | and a second and the Reference                                         |                                     |                                     |             |                     |                 |              |                                                                                                    |  |  |  |
| M                       | 64                                                                           | MFG - ECR PROJECT GUIDELINES 02                                        | 2 Hướng                             | dẫn xer                             | n thông tii | n và loc tìm c      | :ác Task        |              | 14                                                                                                    |  |  |  |